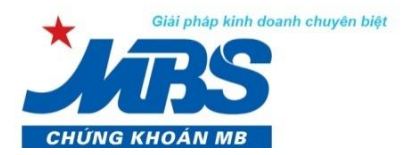

MBS, thành viên Tập đoàn MB

# HƯỚNG DẪN ĐĂNG KÝ VÀ SỬ DỤNG PHƯƠNG THỨC BẢO MẬT ĐỐI VỚI HỆ THỐNG GIAO DỊCH ĐIỆN TỬ

## I. HƯỚNG DẪN ĐĂNG KÝ PHƯƠNG THỨC BẢO MẬT

- Khách hàng đăng ký sử dụng dịch vụ giao dịch điện tử (Stock24/M.Stock24) tại MBS được mặc định cung cấp công cụ bảo mật là "Mật khẩu, PIN, và ma trận thẻ".
- Khách hàng có nhu cầu đăng ký phương thức bảo mật là "Mật khẩu và PIN" vui lòng liên hệ với MBS để được hướng dẫn đăng ký theo mẫu văn bản quy định.

LƯU Ý: Khi Khách hàng đăng ký phương thức bảo mật là "Mật khẩu và PIN" (không dùng ma trận thẻ)

- Giao dịch trực tuyến trên website (Stock24): Loại bỏ hoàn toàn tầng bảo mật ma trận thẻ trên hệ thống Stock24. Để đảm bảo an toàn, nếu Khách hàng muốn thực hiện giao dịch tiền online trên Stock24, phải đăng ký với MBS các thông tin về tài khoản thụ hưởng mặc định.
- Giao dịch trực tuyến trên điện thoại (M Stock24): Chỉ loại bỏ tầng ma trận thẻ khi đăng nhập,
  các tính năng khác (chuyển tiền, ứng tiền...) vẫn yêu cầu xác nhận bằng ma trận thẻ.

#### II. HƯỚNG DẪN ĐĂNG KÝ TÀI KHOẢN THỤ HƯỞNG MẶC ĐỊNH

Khách hàng đăng ký thông tin tài khoản thụ hưởng, bao gồm các thông tin về:

#### Tài khoản Ngân hàng:

| STT | Tên chủ tài khoản | Số tài khoản | Ngân hàng - Chi nhánh |
|-----|-------------------|--------------|-----------------------|
| 1   |                   |              |                       |
|     |                   |              |                       |

#### Tài khoản giao dịch chứng khoán của chủ sở hữu khác mở tại MBS:

| STT | Tên chủ tài khoản | Số tài khoản GDCK |
|-----|-------------------|-------------------|
| 1   |                   | 005C              |
|     |                   | 005C              |

## <u>LƯU Ý:</u>

- ✓ Không giới hạn số tài khoản thụ hưởng đăng ký mặc định;
- ✓ Để đảm bảo an toàn, Khách hàng hàng chỉ có thể thực hiện chuyển tiền online trên Stock24 đến các tài khoản đã đăng ký trước trong Danh sách tài khoản thụ hưởng mặc định ở trên. Các trường hợp khác, Khách hàng hàng vui lòng thực hiện tại quầy giao dịch.
- ✓ Để đảm bảo an toàn, nếu Khách hàng có nhu cầu điều chỉnh Danh sách tài khoản thụ hưởng trên Stock24 vui lòng liên hệ với MBS để được hỗ trợ.

#### HƯỚNG DẪN SỬ DỤNG TRÊN STOCK24

1. Hướng dẫn đăng nhập

#### Phương thức bảo mật: "MẬT KHẦU, PIN & MA TRẬN THỂ"

Khách hàng thực hiện đăng nhập vào tài khoản chứng khoán của mình trên Stock24 bằng "**Tên đăng nhập, mật khẩu và ma trận thẻ"** như hiện tại.

#### Phương thức bảo mật: "MẬT KHẨU VÀ PIN"

**Bước 1:** Khách hàng truy cập vào Stock24 theo đường dẫn <u>https://stock24.mbs.com.vn/</u> và đăng nhập vào tài khoản giao dịch chứng khoán của mình tại MBS bằng **"Tên đăng nhập & Mật khẩu"**.

Bước 2: Click "Đăng nhập" vào tài khoản

Trường hợp Khách hàng nhập sai mật khẩu 2 lần, từ lần đăng nhập thứ 3, hệ thống yêu cầu nhập thêm mã xác nhận theo hình ảnh hiển thị mẫu. Khách hàng thực hiện thao tác như sau để đăng nhập:

- 1. Nhập tên đăng nhập và mật khẩu
- 2. Nhập mã xác nhận theo hình ảnh (Khách hàng có thể tự chọn thay đổi mã khác)

|                               |                                              | 🐉 ĐĂNG NHẬP                                                                          |
|-------------------------------|----------------------------------------------|--------------------------------------------------------------------------------------|
|                               |                                              | Quý khách lưu ý tắt Caps lock và<br><del>Bộ g</del> ã tiếng Việt trước khi đăng nhập |
| 🚺 BIÊÙ PHÍ GIAO DỊCH          | Bước I.I. Nhập tên dàng nhập và mặt khau     | Tên đăng nhập:                                                                       |
| 🕬 THÔNG BÁO VỀ SẢN PHÂM MÓI 🗱 |                                              | Mật khẩu:                                                                            |
| CÂU HỜI THƯỜNG GẶP            |                                              | Thời gian chờ:                                                                       |
| Phí ưu đãi 0.15% 🗱            |                                              | 120 phút<br>Anh xác nhận:<br>KCqcp                                                   |
|                               | Bước 1.2: Nhập mã xác nhận theo ảnh bên dưới | KCQCP Q                                                                              |
|                               | Bước 2: Click "Đăng nhập"                    | Đăng nhập Xóa trắng Click để đỗi mã kha                                              |
|                               |                                              | Quên mật khẩu   Tài khoản bị l                                                       |

3. Click "Đăng nhập"

## 2. Hướng dẫn chuyển tiền

Khách hàng chọn menu phụ "Chuyển khoản nội bộ" hoặc "Chuyển khoản ra ngoài" hoặc "Chuyển khoản ra MB" tùy theo nhu cầu

| GIAO DỊCH CHỨNG KH           | IOÁN      | GIAO DỊCH TIẾ | N GIAO DỊCH     | нкнас     | QUĂN LÝ TÀI KHO   | ĂN     | THÔNG TIN C   | Á NHÂN    | BÁO CÁO      | CHIẾN LƯỢC ĐT      |  |
|------------------------------|-----------|---------------|-----------------|-----------|-------------------|--------|---------------|-----------|--------------|--------------------|--|
| <u>Chuyển khoản nôi bô</u> C | Chuyển ki | hoản ra ngoài | Chuyển khoản ra | a MB Lịcl | h sử chuyển khoản | Ứng ti | rước tiền bán | Lịch sử Ư | T tiền bán H | lợp tác kinh doanh |  |

#### Bước 1: Nhập thông tin giao dịch chuyển khoản

1. Lựa chọn số tài khoản chuyển

|    | Ngày GD                 | 11/11/2015                      | ]                       |
|----|-------------------------|---------------------------------|-------------------------|
|    | (TK chuyển *            | 0049091 🗸                       |                         |
|    | Số tiền *               | 0049091 .<br>0049097<br>0049098 | Click chuột để lựa chọn |
| 2. | Nhập số tiền cần chuyển |                                 |                         |
|    |                         |                                 |                         |

| Sõ tiền | * | 1,000,000                   |
|---------|---|-----------------------------|
|         |   | Nhân số tiền cần chuyển     |
|         |   | randh no more care creation |

3. Lựa chọn tài khoản nhận (tương tự như lựa chọn tài khoản chuyển)

|                |                                                               |                              | Bước 1: Nhập liệu        |                            |                   |
|----------------|---------------------------------------------------------------|------------------------------|--------------------------|----------------------------|-------------------|
|                |                                                               | Hoàn t                       | hành chi tiết thanh toán |                            |                   |
| Ngày GD        | 11/11/2015                                                    |                              |                          |                            |                   |
| TK chuyển 🔺    | 0049091 🔻                                                     | Tên chủ TK                   | Đặng Thị Thùy Chinh(Thu  | rờng)                      |                   |
| Số tiền *      | 1,000,000                                                     | Tiền mặt hiện tại            | 72,604,445               | Tiền mặt có thể rút tối đa | 72,604,445        |
| TK nhận 🔺      | 0049091 🔻                                                     | Tên chủ TK                   |                          |                            |                   |
| Nội dung *     | 0049091<br>0049097<br>0049098<br>Chuyển tiền thanh tơ         | pán lãi Margin/BCC+          |                          | hra chon                   |                   |
|                | 🖥 Chuyển 🗙                                                    | Hủy  Quay lại                |                          |                            |                   |
|                | (*): Các thông tin bắt buộc<br>Lưu ý: Quý khách vui lòng sử : | dụng font Unicode hoặc tiếng | Việt không dấu           |                            |                   |
| Bước 2: Lựa c  | họn nhu cầu                                                   |                              |                          |                            |                   |
| - Chọn nút     | X Hùy ,h                                                      | ệ thống quay lạ              | i Bước 1.                |                            |                   |
| - Chọn nút 🖣   | 🕽 Quay lại , hệ                                               | thống quay về                | màn hình "Lịch si        | ử chuyển tiền".            |                   |
|                | 🔒 Chuyển                                                      |                              |                          |                            |                   |
| www.mbc.com.vr |                                                               |                              |                          | Ciải nhán kinh doa         | nah ahuu ina hiit |

- Chọn nút tiếp tục thực hiện giao dịch, hệ thống thông báo:

|                           |                                          |                                | Thông k                    | Dáo                |                |                  |                 |
|---------------------------|------------------------------------------|--------------------------------|----------------------------|--------------------|----------------|------------------|-----------------|
|                           | <b>1</b> Vui lòr                         | ng kiểm tra l                  | ại chi tiết gi<br>Đóng     | ao dịch trước<br>9 | khi thực hiện. |                  |                 |
| Sau khi kiể<br>yêu cầu Kh | m tra chính xáo<br>ách hàng nhập         | c các thông<br>thông tin b     | tin đã nhậ<br>ảo mật.      | ập, Khách hả       | ang chọn nút   | 📊 Chuyển         | , hệ thống hiện |
| Bước 3: Xa                | ác nhận giao d                           | lịch                           |                            |                    |                |                  |                 |
| Trường họ                 | rp 1: Khách hà                           | ng đăng k                      | ý phương                   | thức bảo m         | nật là "Mật kh | ẩu, PIN và ma tr | ận thẻ"         |
| Hệ thống yế               | êu cầu nhập <b>Ma</b>                    | a trận thẻ v                   | và PIN để >                | kác nhận:          |                |                  |                 |
|                           | [D:5] [D:6] [F:2]                        |                                |                            |                    |                |                  |                 |
| Ma trận thẻ               | -                                        | •                              | •                          | PIN                |                |                  |                 |
| Trường họ<br>Hệ thống cł  | <b>ợp 2: Khách hà</b><br>nỉ yêu cầu nhập | n <b>g đăng k</b><br>PIN để xá | <b>ý phương</b><br>c nhận: | thức bảo m         | lật là "Mật kh | ẩu và PIN"       |                 |
|                           |                                          | PIN                            |                            | •••                |                |                  |                 |
| Βước 4: Lι                | ra chọn nhu c                            | àu                             |                            |                    |                |                  |                 |
| - Chọn                    | 🚽 Thay đối                               | để nhập l                      | ại thông tir               | n giao dịch cl     | nuyển khoản.   |                  |                 |
| - Chọn 🖣                  | 🤇 Quay lại                               | để thoát k                     | khỏi chức r                | năng chuyển        | khoản.         |                  |                 |
| - Chọn                    | 🚽 Thực hiện                              | để tiếp tụ                     | ic giao dicl               | h, màn hình        | hiện thông bá  | o xác nhận giao  | dịch thành công |
| sau khi l                 | knach nang đã                            | noan thank                     | i thong tin                | xác nhận giá       | io aich dung.  |                  |                 |

#### LƯU Ý: Khách hàng chỉ có thể chọn "tài khoản chuyển" có trong Danh sách tài khoản thụ hưởng.

Trường hợp, Khách hàng đăng ký tài khoản thụ hưởng mặc định: Khách hàng không thể tự chỉnh sửa/thêm mới Danh sách tài khoản thụ hưởng trên Stock24. Để đảm bảo an toàn, nếu Khách hàng có nhụ cầu điều chỉnh Danh sách tài khoản thụ hưởng trên Stock24 vui lòng liên hệ với MBS để được hỗ trợ.

Trường hợp Khách hàng không đăng ký tài khoản thụ hưởng mặc định: Khách hàng có thể tự chỉnh sửa/thêm mới Danh sách tài khoản thụ hưởng trên Stock24. Nếu số tài khoản mà Khách hàng cần chuyển chưa có trong danh sách tài khoản thụ hưởng, thì Khách hàng phải thực hiện thêm mới tài khoản thụ hưởng vào Danh sách tài khoản thụ hưởng trên Stock24.

#### Hướng dẫn thêm mới tài khoản thụ hưởng

## Cách 1: Thêm mới Tài khoản thụ hưởng trực tiếp trong tab "Giao dịch tiền" khi chuyển khoản QUẢN LÝ TÀI KHOẢN GIAO DỊCH CHỨNG KHOÁN GIAO DỊCH TIỀN GIAO DỊCH KHẮC THÔNG TIN CÁ NHÂN BÁO CÁO CHIÉN LƯỢC ĐT Chuyển khoản nói bố Chuyển khoản ra ngoài Chuyển khoản ra MB Lịch sử chuyển khoản Ứng trước tiền bán Lịch sử ƯT tiền bán Hợp tác kinh doanh Bước 1: Khách hàng nhấn nút 🛄 để thêm mới tài khoản thụ hưởng Click để thêm mới TK nhân 🏻 \* --Chon--Bước 2: Nhập thông tin Đối với tài khoản ngân hàng Thêm tài khoản thụ hưởng X Tài khoản ngân hàng 001122334455 Nguyễn Thanh Thảo Tên chủ tài khoản Ngân hàng Ngân hàng TMCP An Bình (ABB) ▼ Tinh/TP Hà Nội ▼ Chi nhánh Hà Nôi Cập nhật

#### Đối với tài khoản giao dịch chứng khoán của chủ sở hữu khác mở tại MBS

| Thêm tài khoản thụ hưởng |                             |  |  |  |
|--------------------------|-----------------------------|--|--|--|
| Tài khoàn 🤇              | 1234561 Nhập tài khoản 7 số |  |  |  |
| Tên chủ tài khoản        | Nguyễn Thanh Thảo (Thường)  |  |  |  |
| Công ty                  | CTCP Chứng Khoán MB (MBS)   |  |  |  |
| Cập nhật                 |                             |  |  |  |

Lưu ý: Khách hàng hàng chỉ cần nhập số tài khoản (7 số), hệ thống MBS sẽ tự động tra cứu tên tài khoản.

**Bước 3:** Ấn nút để kết thúc bước thêm mới tài khoản thụ hưởng. Hệ thống không hạn chế số lượng tài khoản thụ hưởng thêm mới.

#### <u>Cách 2</u>: Thêm mới Tài khoản thụ hưởng trong tab "Thông tin người thụ hưởng/ Thông tin cá nhân"

| GIAO DỊCH CHỨNG KHOÁN    | GIAO DỊCH TIỂN | GIAO DỊCH KHẮC | QUĂN LÝ TÀI KHOĂN | THÔNG TIN CÁ NHÂN               | ΒΆΟ CΆΟ            | CHIÉN LƯỢC ĐT                  |
|--------------------------|----------------|----------------|-------------------|---------------------------------|--------------------|--------------------------------|
|                          |                |                |                   | TT tài khoản <u>TT người th</u> | <u>u hưởng</u> Lịc | h sử sửa đổi TT - Đổi mật khẩu |
| <b>Bước 1:</b> Khách hài | ng chon nút    | 🛅 Thê          | m mới             | trong danh sách :               | tài khoảr          | n thu hưởng ở tab nă           |

hệ thống hiển thị màn hình nhập thông tin tài khoản.

#### Bước 2: Nhập thông tin

1. Lựa chọn loại tài khoản cần thêm mới:

| Loại TK | Ngân hàng | Click để lựa chọn |
|---------|-----------|-------------------|
|         | Ngân hàng |                   |
|         | Nội bộ    |                   |

## 2. Nhập thông tin tài khoản nội bộ

Đối với tài khoản giao dịch chứng khoán của chủ sở hữu khác mở tại MBS

| Loại TK           | Nội bộ 🛛 🕇 |
|-------------------|------------|
| Số tài khoản      |            |
| Tên chủ tài khoản |            |

## Đối với tài khoản ngân hàng

| Loại TK                   | Ngân hàng 🛛 🔻                |   |
|---------------------------|------------------------------|---|
| Số tài khoản              |                              |   |
| Tên chủ tài khoản         |                              |   |
| Ngân hàng                 | Ngân hàng TMCP Quân đội (MB) | T |
| Tinh/TP                   | Hà Nội                       | T |
| Chi nhánh                 |                              |   |
| Bước 3: Lựa chọn nhu cầu: |                              |   |
| - Chọn nút Hủy            | để ngừng thực hiện.          |   |

Chọn nútQuay lạiđể quay lại màn hình trang trước đó.Chọn nútCập nhậtđể hoàn thành thao tác thêm mới. Màn hình hiện thông báo cập nhật<br/>thành công.

-

-

#### III. HƯỚNG DẪN SỬ DỤNG M – STOCK24

#### 1. Hướng dẫn đăng nhập

#### Phương thức bảo mật: "MẬT KHẨU, PIN & MA TRẬN THỂ"

Khách hàng thực hiện đăng nhập vào tài khoản chứng khoán của mình trên M-Stock24 bằng "**Tên đăng nhập, mật khẩu và ma trận thẻ**" như hiện tại.

#### Phương thức bảo mật: "MẬT KHẨU VÀ PIN"

**Bước 1:** Khách hàng truy cập vào ứng dụng M-Stock24 và đăng nhập vào tài khoản giao dịch chứng khoán của mình tại MBS bằng **"Tên đăng nhập & Mật khẩu"**.

#### Bước 2: Click "Đăng nhập" vào tài khoản

|                               | M.STOCK                         | <b>JARSS</b><br><b>24</b> ,<br>háp     |                              |  |
|-------------------------------|---------------------------------|----------------------------------------|------------------------------|--|
| (Bixác 2: Click " Đặng nhận") | Tài khoản<br>Mặt khốu<br>O Olim | Tài khoán<br>Mật khấu<br>Nhàp 🔘 Hay Bo | Bước 1: Hoàn thiện thông tin |  |
|                               | • © Copyright 201               | 2 - MBS, a municer of MB Group         |                              |  |

#### 2. Hướng dẫn Giao dịch tiền

Để đảm bảo an toàn, Khách hàng đăng ký phương thức bảo mật sử dụng ma trận thẻ/ không sử dụng ma trận thẻ, Khách hàng thực hiện các giao dịch tiền (chuyển tiền, ứng tiền,...) trên M-Stock24 như hiện tại.

Mọi thắc mắc cần giải đáp, vui lòng liên hệ với chúng tôi qua Trung tâm Chăm sóc khách hàng **1900 9088 nhánh số 4-3** và/hoặc chuyên viên môi giới quản lý tài khoản để được hướng dẫn và trợ giúp.

## CÔNG TY CP CHỨNG KHOÁN MB Tòa nhà MB, số 3 Liễu Giai, Ba Đình, Hà Nội Tel: +84 4 3726 2600 Fax: +84 4 37262601